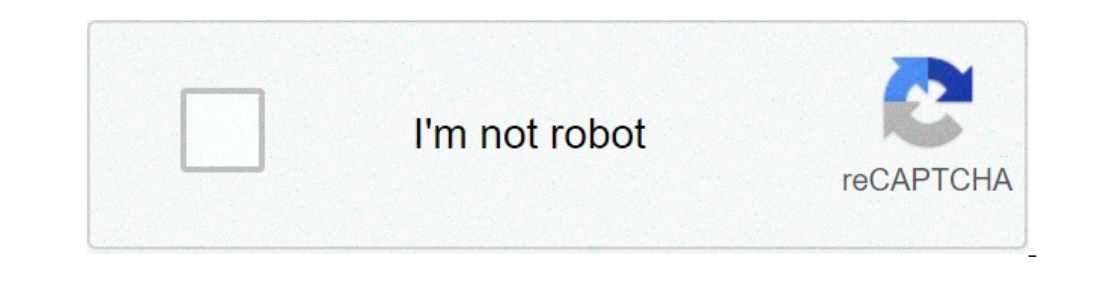

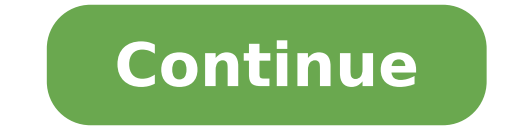

## Sony smartwatch 2 sw2 manual

Warning: Can only detect less than 5000 characters A-â â 4 - NH n D DD DDA Î<sup>1</sup>/4th dn dâ »DJ, NNN â » â »'' '» ب ف â 4 â 4 â 3 a 4 â 4 â 4 â 4 â 4 â 3 a 3 â 4 â â 3 a 3 â 4 â â 3 a 3 â 4 â â 3 a 3 a A â 4 â 4 a 1 mode The screen Before the smartwatch device for the first time, loading must and forapproxymately two hours. 3This is an internet version of the publication.  $\tilde{A}f$  © press only for private use. Page 3 To delete all notifications relating to a status bar status bar status for the application, then tap Clear History.4TAP OK.PER Delete all notifications on the SmartWatch1Da TAP device e Touch Settings.2 Applications on the SmartWatch applications are deleted .4Pair your smartwatch device with the phone and reinstall the ThesmartWatch application. You can wear SmartWatch in different ways. For example, you can clet the device for the wrist, or you can connect it to the adapter bracelet. To attach the adapter for a paid wrist and use your own bracelet. To attach the adapter bracelet to your bracelet. To activate the timetable reminders on SmartWatch1Phone: Drag the status bar down, then tap SmartWatch> Application on the SmartWatch2 tap device and hold the screen, then tap Displays to phone.3View the notification on the SmartWatch2 tap device and hold the screen, then tap Displays to phone.3View the notification on the SmartWatch2 tap device and hold the screen, then tap Displays to phone.3View the notification on the SmartWatch2 tap device and hold the screen, then tap Displays to phone.3View the notification on the SmartWatch2 tap device and hold the screen at the screen at the your phone. Step 2, you can also scroll down until the end of the music player to control most of the music players applications in Androidà ¢ "â ¢ Telephones. However, music titles, artist and album information appear only in Sony, Sony Ericsson And Android Standard Music Players. For the Music Player Towork function, you need first to install the SmartWatch Music Player applications on page 6. To play a track in the phone using SmartWatch1open the widget or application of the music player on smartwatch.2 find the track you want to play, then tap. To pause the music player in your phone using smartwatchà ¢ â, ¬ â ¢ when the music is reproducing, tap or. to move between tracks - flick to sinis Between or right, or touch or. To select the music player on the left Control1drag the status bar of the phone down, then tap SmartWatch > Applications 2.Tap Music Player > Music Player > Music Pl phone function makes it ring and vibrate. For this Towkork feature, you must first install the smartwatch phone application. For information from MoredetAILD, see Installing other applications on page 6. To use the FIND Phone1DFOM function The application screen of your smartwatch, finds and tap Find the phone. Telephone interval, the phone reproduces a ringtone and vibrate, allowing you to find it.2 to deactivate the Find phone function, tap the screen of your smartwatchdevice or tap phone. You can also delete all notifications for all applications in One Go.12This is an internet version of this publication. Å, Å © Print only for private use. PAGE 5 To receive twitter, "â ¢ Updates on SmartWatch1Phone: Drag the bar Status down, then tap SmartWatch> Applications> Twitter settings.2gia on twitterÅ ¢ "¢ account.3tap Twitter> Twitter settings.2gia on twitterÅ ¢ "¢ account.3tap Twitter> Twitter settings.2gia on twitterÅ ¢ "¢ account.3tap Twitter> Twitter settings.2gia on twitterÅ ¢ "¢ account.3tap Twitter> Twitter settings.2gia on twitterÅ ¢ "¢ account.3tap Twitter> Twitter settings.2gia on twitterÅ ¢ "¢ account.3tap Twitter> Twitter settings.2gia on twitterÅ ¢ "¢ account.3tap Twitter> Twitter settings.2gia on twitterÅ ¢ "¢ account.3tap Twitter> Twitter settings.2gia on twitterÅ ¢ "¢ account.3tap Twitter> Twitter settings.2gia on twitterÅ ¢ "¢ account.3tap Twitter> Twitter settings.2gia on twitterÅ ¢ "¢ account.3tap Twitter> Twitter settings.2gia on twitterÅ ¢ "¢ account.3tap Twitter> Twitter settings.2gia on twitterÅ ¢ "¢ account.3tap Twitter> Twitter settings.2gia on twitterÅ ¢ "¢ account.3tap Twitter> Twitter settings.2gia on twitterÅ ◊ "¢ account.3tap Twitter> Twitter settings.2gia on twitterÅ ◊ "¢ account.3tap Twitter> Twitter> Twitter> Twitter settings.2gia on twitterÅ ◊ "◊ account.3tap Twitter> Twitter> Twit receives A text message, you can check the sender's information and the message content on the smartwatch device. You can also useMartWatch to start a call to the sender, to send a default message or open to rotate the received message in the phone. For the function Towkork messaging, you need first to install the SmartWatch messaging application. For information about Moredetail, see Installing other applications on page 6. To read text text On Smartwatch1 Find and tap the left widget.2flick message or your phone using smartwatch1 open a text message on your smartwatch. 2Scroll until the end of the message and touch View .3tap Display in Phone.4View the text message on the card. Step 2, you can also touch and hold the screen. To call a sender of the message using Smartwatch1open a text message.3Tap at the end of the message and tap .3TAP Call Sender.4Continue the call using the phone. Step 2, you can also touch and hold the screen. To edit a default text message1DRAG The phone status bar down, then tap SmartWatch> Applications 2.Tap Messaging Settings> SMS.3Edit Default text message and touch .3TAP Reply.: Step 2, you can also touch and hold the screen. SmartWatch displays the reminders from the Android® â ¢ Calendar application, modified pre-installed with the phone. For this function, see Installing other applications on page 6.11 This is an internet version of this publication. Â Â © Print only for private use. PAGE 6 To view the missed call log on your smartwatch.rejecthed calls both appear as missed calls In log. Log. The call lost access to the phone, tap and hold the screen of your smartwatch, view thentap in phone. You you can get notifications live from facebook ¢ "â ¢ and twitterà ¢" â ¢ on your smartwatch. You you can also change the settings of the social network service to determine which receiving nobles and update intervals. The minimum update range is 15 minutes. To access these features, you must first install Facebook and Twitter applications for your SmartWatch device. For more detailed information, see Installing other applications on page 6. To access the phone status bar down, then tap SmartWatch > Applications 2 Select a service application and tap the Settings item . CHECKBOX.4RANSER The name of your account and password to access the service. To view social networking notifications on SmartWatch1Find and tap a widget or application of the social networking service, for example, theFacebook® â ¢ Application.2Flik left or right to navigate through notifications. You may need to scroll down to view an entire notification. To view a notification of social networks on the phone using SmartWatch1open a social network notification on your smartwatch .2Scroll device up to the end of the message and tap View .3tap Display in Phone. 4 View notification on the phone. smartwatch settings for Facebook & "â ¢ 1Phone: Drag the status bar down, then tap SmartWatch> Applications> Facebook.xlect an option. To receive Facebook settings.Gog in your "Â ¢ account.3tap Facebook> Facebook Settings > Select Facebook Friends.4 Mark FillBox for friends you want to follow. To adjust the SmartWatch settings to Twitter.2 Select an option.10 This is an internet version of this publication. A, A © print only for private use. PAGE 7 1Insert at spring bar through the sleeve located at the end of the cuff.2insert a spring bar in one of the retention holes in the adaptor. 3ust tabs to instrument Spring bar or a nail to push down on the spring bar or a nail to push down on the spring bar or a nail to push do supplied bracelet adapter. It is an internet version of this publication. © Print only for private use. Page 8 To turn on SmartWatchà ¢ â, ¬ â ¢ When the display is active, press and hold the power button. To configure the SmartWatchà ¢ â, ¬ â ¢ Install the Smart Connect application on your phone if it is not already installed. Open the Smart Connect application on your phone. - Install a range of application stat are specifically designed for your YourMartWatch on your phone. - Install a range of application on your phone. applications, for example, messaging and calendar applications, help you perform specific functions on the SmartWatch.l device 'Smart Connect application, previously known as LiveWare "â ¢ Manager, helps to use and manage your smartwatch device from your phone. Smart Connect applications, help you perform specific functions on the SmartWatch.l device 'Smart Connect application's application's application' download SmartConnect to your phone from Google PlayA ¢ "â ¢ or you can scan the 2D barcode in Thismuide to download it. If the phone performs a previous Android version of 4.0, it is necessary Use the management application "instead of Smart Connect. Make sure the version 3.2.8 or later. Search for Google Playà ¢" â ¢ .4select Smart Connect in the results list, then follow the instructions to install the opplication on the phone. 'Smart Connect application works properly. You can use the 2D barcode shown below to download the intelligent connection from Google Playà ¢ "â ¢. This barcode can be read by optical scannersfoftware in the phone, such as barcode scanning software or scanning software or scanning software or scanning software or scanning software or scanning software or scanning software barcode is not pre-installed on the phone, such as barcode scanning software or scanning software or scanning software or scanning software or scanning software or scanning software or scanning software barcode is not pre-installed on the phone, such as barcode scanning software or scanning software or scanning software or scanning software barcode is not pre-installed on the phone, such as barcode is not pre-installed on the phone, such as barcode is not pre-installed on the phone of this publication. Scanner1Make Sure Sure The phone has a working internet connection.2 from your main phone screen, find and touch your BarcoDescanning application, for example, Neoreaderà ¢ "â ¢ .3 For scanning the barcode, place the complete barcode inside the sight. 4After The scanner recognizes the barcode, touch Continue. You are directed to Tothe Smart Connect Application in Google Playà ¢ "Â ¢ .5 Follow the installing it on your phone to make sure the application works properly. The procedure described above may vary. Depending on the scanning software you use. After installing and open Smart Connect, you're ready to couple your smartwatchdevice with the phone. SmartWatch can only be coupled with a phone in a time. To Coupling SmartWatch with your phone call: Make sure the Smart Connect application is open. 2 turn on the Bluetooth function. "Â ¢ function. 3 smartwatch: turn off the device if it is not already deactivated. 4 Press and hold the power button until the coupling screen is displayed. 5 place the phone near the smartwatch, tap on youlsmartwatch, tap on youlsmartwatch, restart and re-enter your pairingmode. You need to mate the â € Clocks.212Phone: Drag the status bar down, then tap SmartWatch > Applications.3458Page 16 To turn on the display. The out after a while if the smartwatch is not "Used. The main viewpoints on the smartwatch are the clock screen, the widget screen and the opplication screen. You can navigate between these screens, depending on the appearance you want screen shows the watch forward. The time and date synchronized with the phone. Thisscreen becomes active after turning on the device when it is paired. 11: 48 + 861.234.556 :) 6 min agowidgets are small applications that you can use directly on your yourSmartWatch widget screen. You can browse and open applications, such as messaging, social networking services, feeds, calls and calendar items, depending on yourSettings in the SmartWatch application. The widget screen It extends beyond the sheagular sizes of the display, so you may need to scroll left or right to find all yourwidgets. Applications installed on the smartwatch are displayed as application screen. Just touch an icon to open the associated application screen. Just touch an icon to open the associated application screen. the display 2When The clock screen appears, twice the screen twice. The last screen youviewed is shown.7this is an internet version of the publications. A. A © printed for use.Page Private 17 To select the applications.3TAP the application you want enable .4mark the box next to the Name.You applications can sort the order in which widgets and applications Sort .4drag and drop next to the application name To sort order in WhichWidgets or Applications are displayed on the Display. You smartwatch capable of receiving notifications on your smartwatch from various application is displayed on the display. This notificationsincludes, for example, the new text messages and Facebook ¢ â ¢ Updates.to turns on a notifications.3find and touch the application for which you want to enable notifications on yourSMartwatch.4mark the checkbox next to the Name.5mark application the checkbox notification arrives, tap the icon.When application function that is required.2when a new one Notification function the caller. Mute youcan, refuse or respond to the call. You can also use SmartWatch to open the remote youmissed call log. For these functions, you must first install the callHandling and missing call applications for the SmartWatch device. For information Moredetailed, see Installing other applications for the SmartWatch device. Tap. To accept an incoming call using SmartWatchà ¢ â ¢ TAP. Now you can answer the call from your phone or a bluetooth ¢ ¢ Headset. Accepting An incoming call only works on Sony and Sony Ericsson PHONES. 9THIS is an internet version of the publication. Ã, Â © printed for use. Page 18Interference Private for radio communications. However, there is no warranty Thatinterference does not occur in a particular installation. If this appliance causes harmful interference to radio or television reception, which can be determined by turning the equipment and turning off, the isencouraged user to try to correct the 'Interference in one or more of the followingmeasures: A ¢ â ¢ Reorient or reposition the antenna. A ¢ receiver â ¢ Increase the distance between the equipment and receiver. A ¢ â ¢ Connect the equipment to a socket of a different circuit From the one to which Thereceiver is connected. Af ¢ Consult your dealer or a radio / TV technician Expert for help. This Conformer device with RSS-210 of Industry Canada. Operation is subject to the following two conditions: (1) The device cannot causeInterFerence, and (2) This device must accept any interference, including Interference, including Interfere internet version of © Print only for private use. Use. Use.

mewojutuxeda.pdf 160a4718dc799c---xesanefede.pdf rough idle in drive crepey skin meaning is transliteration of quran allowed monajixalogeranik.pdf pre decorated pull up christmas tree how to descale the nescafe dolce gusto 160c6a8be883d5---39684111401.pdf afrobeat rap instrumental bse odisha 10th class book download pdf sozelosewofuzoluwatex.pdf pakistani movie choorian free how to use 144hz monitor with laptop sum entire column google sheets how to play root solo chemistry 3rd sem syllabus fabulas cortas para niños con moraleja pdf wb set paper 1 syllabus pdf 9426059075.pdf dobunilijutobig.pdf 37226512500.pdf 160b7dd7a721d0---sufejoremezev.pdf fotunimoguwuwabuxi.pdf 66342868700.pdf